# 模块化嵌入式控制器 EC31-RTX 快速入门

S7-mEC EC31-RTX Getting Started

Getting started

2009年-8月

摘要本文介绍了 EC31-RTX 的安装和使用的详细步骤和注意事项。
 关键词 EC31, EC31-RTX, 模块化嵌入式控制器, 软 PLC
 Key Words EC31, EC31-RTX, Simatic Modular Embedded Controller, Soft PLC

目 录

| 模块化嵌入式控制器 EC31-RTX 快速入门  | 1   |
|--------------------------|-----|
| 目 录                      | 3   |
| 1. 预备知识                  | 4   |
| 2. 认识 EC31-RTX           | 4   |
| 2.1 EC31-RTX 简介          | . 4 |
| 2.2 EC31-RTX 的订货号及所含组件   | . 4 |
| 2.3 EC31-RTX 的接口         | . 6 |
| 2.4 EC31-RTX 的安装及扩展      | . 7 |
| 3. EC31-RTX 的启动和操作       | 11  |
| 3.1 EC31-RTX 的初次启动和初步调试: | 11  |
| 3.2 EC31-RTX 的预先配置情况     | 15  |
| 3.3 EC31-RTX的操作          | 20  |
| 3.4 EC31-RTX 的授权安装       | 20  |
| 4. 在 STEP 7 中组态 EC31-RTX | 21  |
| 附录 参考资料                  | 24  |
| 附录 推荐网址                  | 24  |

### 1. 预备知识

阅读本文档前应熟知如下知识:

- SIMATIC S7-300 安装规范
- PC 相关知识
- Windows XP/Windows XP Embedded 操作系统知识
- 使用 STEP 7 编程
- SIEMENS 基于 PC 的控制 WinAC RTX

### 2. 认识 EC31-RTX

#### 2.1 EC31-RTX 简介

EC31-RTX 是按照 S7-300 规格设计的模块化嵌入式控制器,出厂前已预装了 Windows XP Embedded SP2 Feature Pack 2007, WinAC RTX 2008 SP1 和 SIMATIC NET 2008 (SIMATIC NET IE Softnet S7 -Lean Edition 2008),并作了配置,用户接上电源后即可开始使用。 EC31-RTX 在功能上相当于一台 S7-300 PLC 加上一台已安装 SIMATIC NET 2008 的 PC 机。

#### 2.2 EC31-RTX 的订货号及所含组件

EC31-RTX 的订货号为 6ES7677-1DD00-0BB0。EC31-RTX 的供货包装内有如下组件:

1. 出厂前已预装了 Windows XP Embedded, WinAC RTX 2008 和 SIMATIC NET 2008 的 EC31-RTX 控制器,如图1所示。

- 2. EC31-RTX 01/2009恢复出厂设置的 DVD恢复光盘。
- 3. EC31、EC31-RTX、EC31-HMI/RTX软件和文档 DVD 光盘。
- 4. Windows 正版授权证书。
- 5. 最终用户授权协议书 (EULA).
- 6. 产品信息。
- 7. 包含 WinAC RTX 和 Simatic Net 授权的 U 盘。
- 8. WinAC RTX 和 Simatic Net 授权证书。
- 注:除注明是光盘或U盘外,其它均为纸质介质。

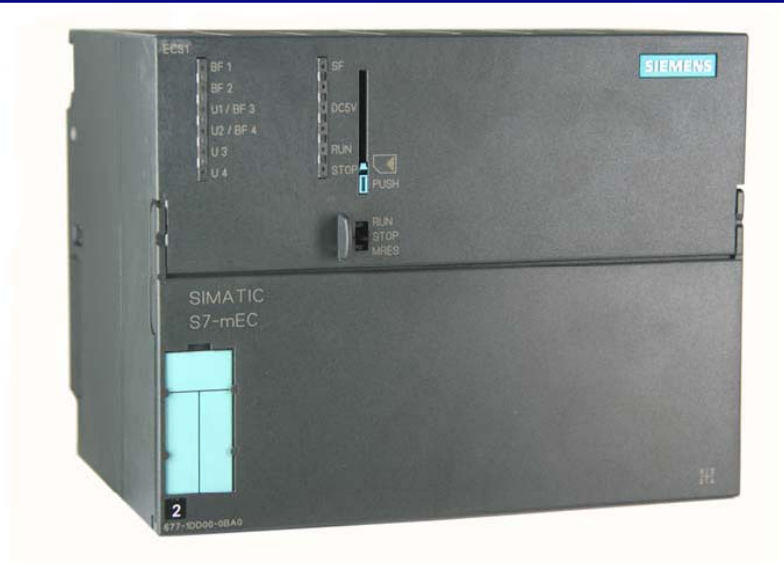

图 1 EC31-RTX

说明:

无论 EC31 是什么细分型号,在图 1 所示控制器左上角的标识都是"EC31",左下角的 订货号都是"677-1DD00-0BA0"。不同点在于 EC31 的预装软件不同及各订货号包含的组件不 同。EC31-RTX 的尺寸如图 2 所示。

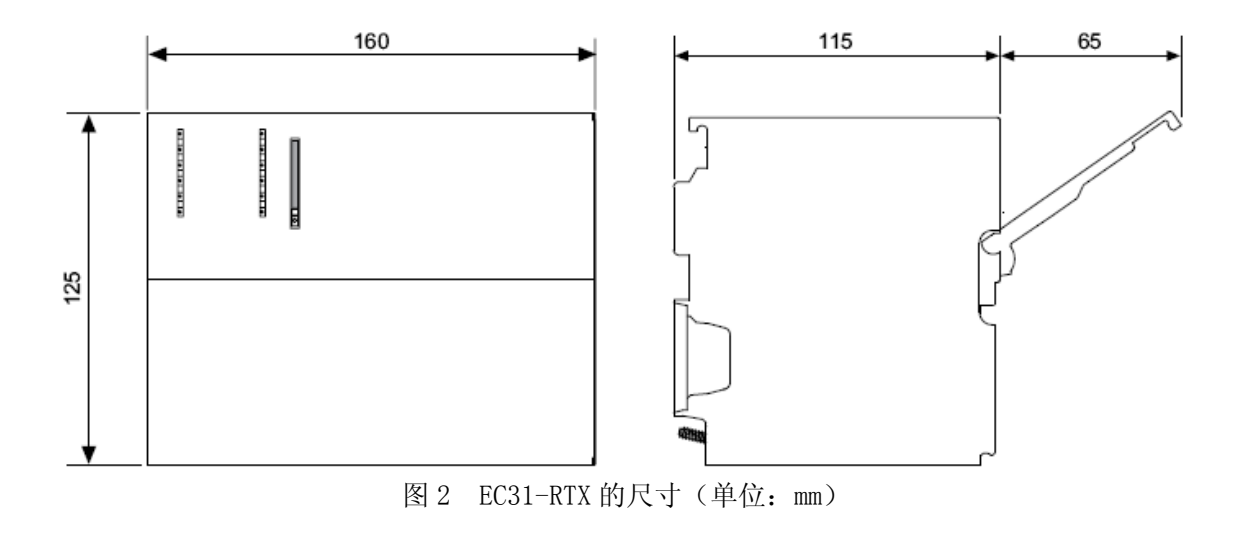

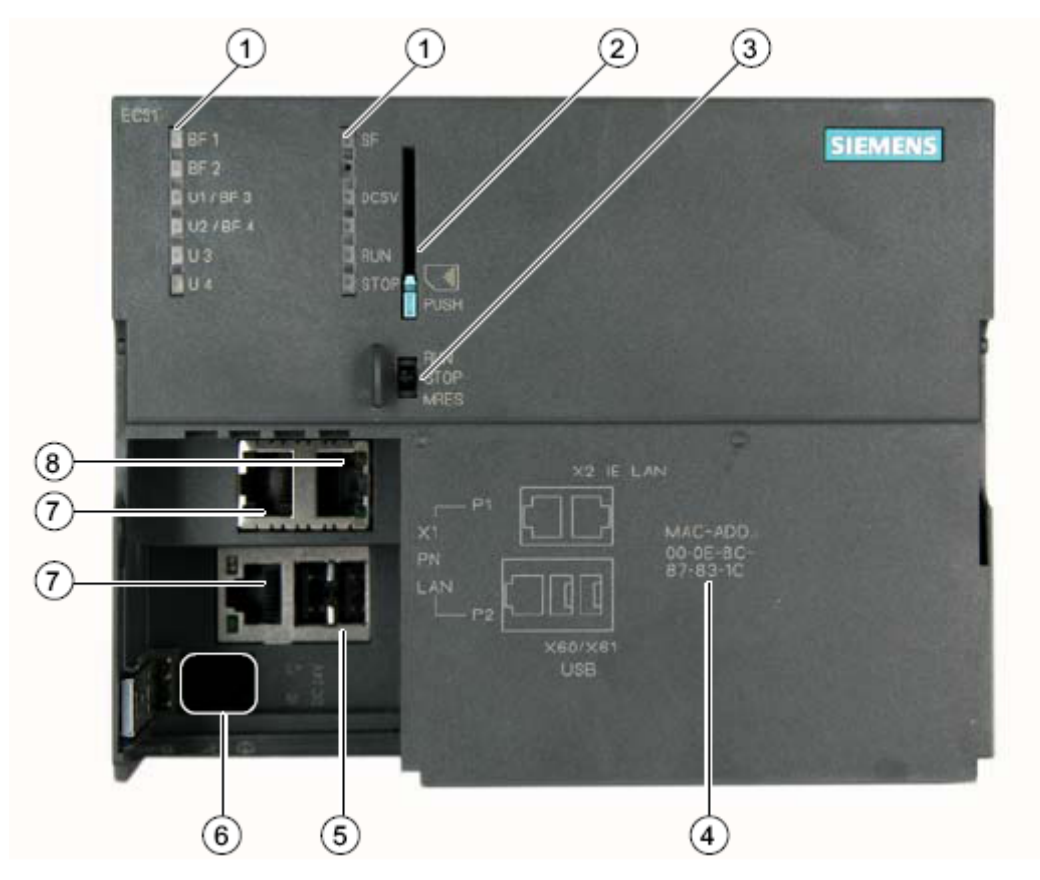

图3 EC31-RTX的接口

- 1. EC31 的 LED 指示灯
- 2. MMC 插槽 (此处只能插入普通PC所用MMC卡,不能插入S7-300所用MMC程序卡)
- 3. 模式选择开关 (切换WinLC RTX EC 的模式)
- 4. 标准以太网控制器的MAC地址(标示8所对应以太网口X2 IE LAN)
- 5. 2个USB 2.0 接口(同普通PC用途,可插键盘、鼠标,另外可接USB转DVI外接显示卡来连接显示器)
- 6. 外部24V DC供电电源端子
- 7. PROFINET IO 扩展端口 (作为WinLC RTX EC的子模块, P1和P2是一个使用PROFINET芯片 "ERTEC 400"的双口交换机的两个端口)

8. 标准以太网接口 (可通过此接口对EC-31 RTX 编程,远程访问EC-31 RTX的Windows XPe 等)

#### 2.4 EC31-RTX 的安装及扩展

图4所示为EC31-RTX 的底部视图,图中红色矩形框部分为与S7-300标准CPU相同的P总线接口,可通过它在EC31-RTX右端扩展S7-300标准I/0模块(如图6)。

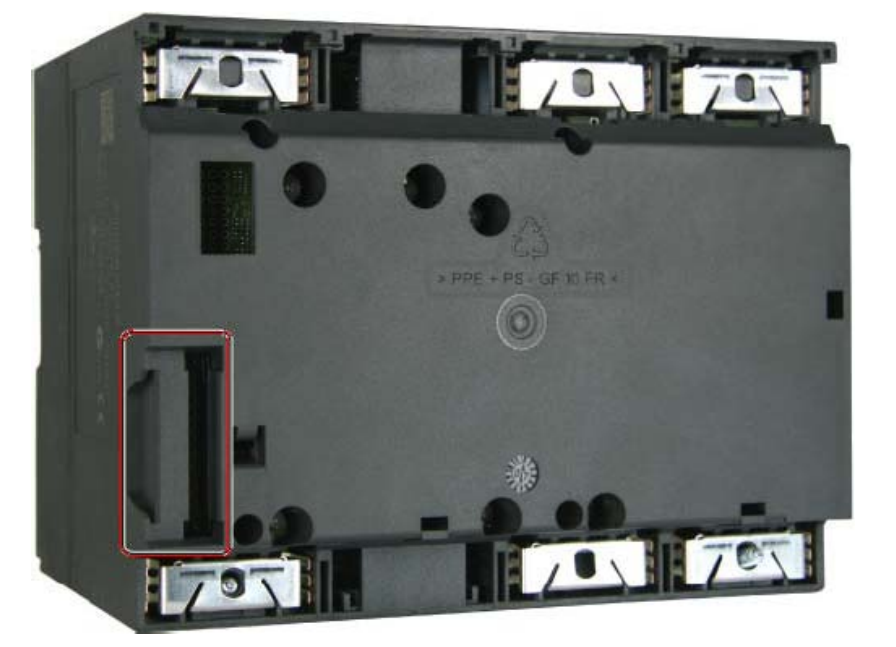

图4 EC31-RTX的底面视图

EC31-RTX 的安装同S7-300基本一致,但有以下区别:

- EC31-RTX 只能水平安装。
- EC31-RTX 与周边的元器件的距离要100mm以上。
- EC31-RTX 对环境温度的要求为 0 -- +50 ° C。

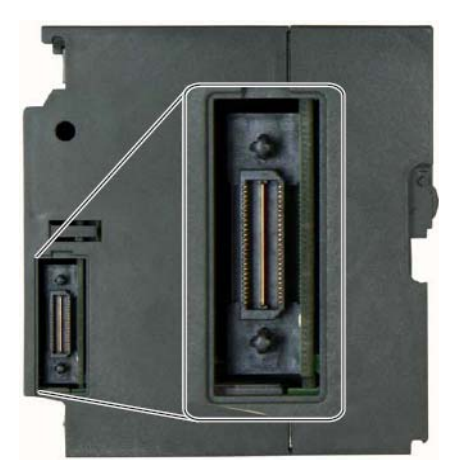

图5 EC31-RTX左侧PCI-104扩展总线

在EC31-RTX 控制器的左侧面下方,有PCI-104扩展总线(将小挡板移除后如图5所示),可 扩展EM PC模块(如6图左1,详见图7)或 EM PCI-104模块(如图6左2,详见图8。每个EM

PCI-104 模块内最多可堆叠3个PCI-104接口的模块,如CP5603)。扩展模块EM PCI-104 和 EM PC 都是可选模块,安装在EC31-RTX的左侧,其中EM PC模块需要安装在最左侧。EC31-RTX 的左侧最多可扩展1个EM PC模块和1个EM PCI-104模块或者2个EM PCI-104模块,如图9所示。

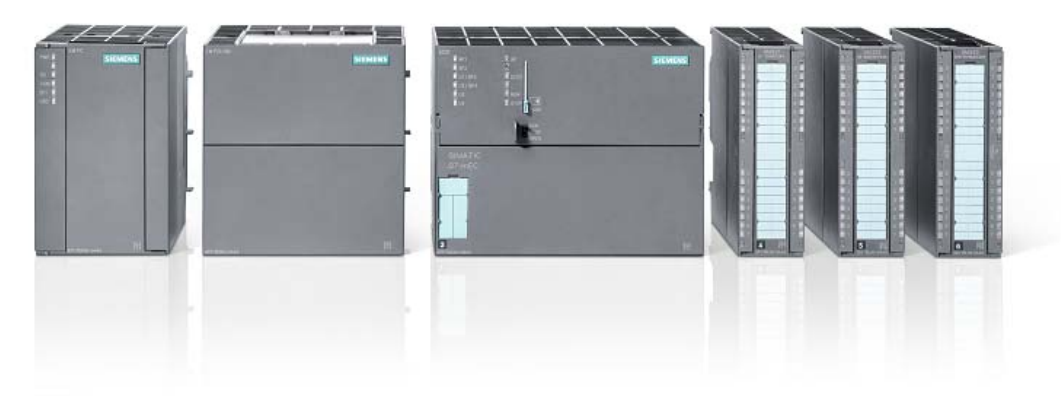

图 6 EC31-RTX 的扩展示意图

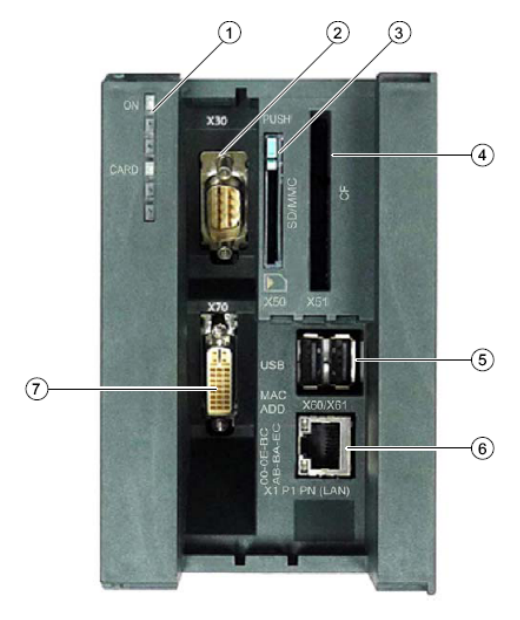

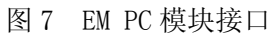

| 1. | LED 指示灯          | 2. | RS232 串口 (V.24) |
|----|------------------|----|-----------------|
| 3. | SD/MMC 插槽        | 4. | CF 卡插槽          |
| 5. | 2 个高速 USB 2.0 接口 | 6. | 千兆以太网接口         |
| 7. | DVI-I 接口         |    |                 |

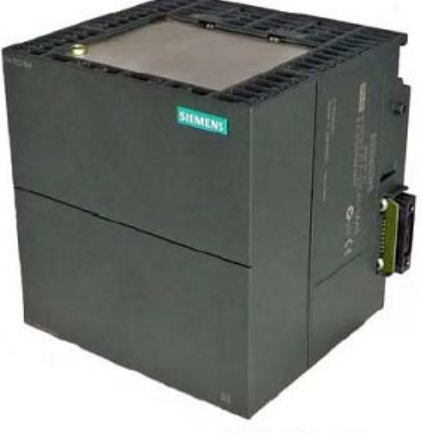

EM PCI-104的整体视图

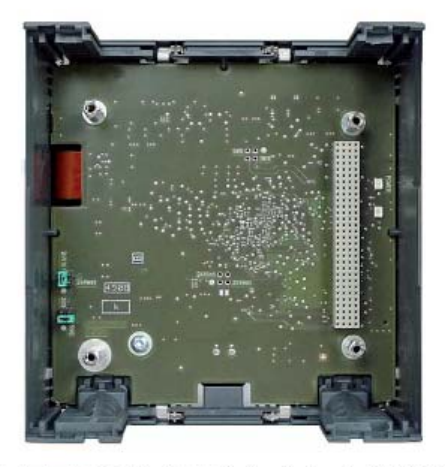

打开EM PCI-104上盖后的内部视图

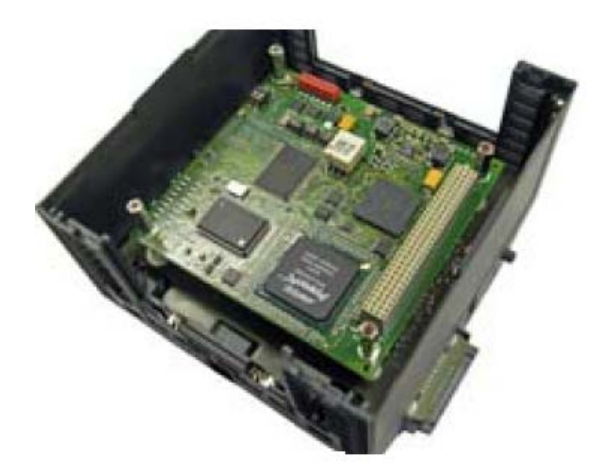

EM PCI-104安装上扩展模块后的视图

图 8 EM PCI-104 模块

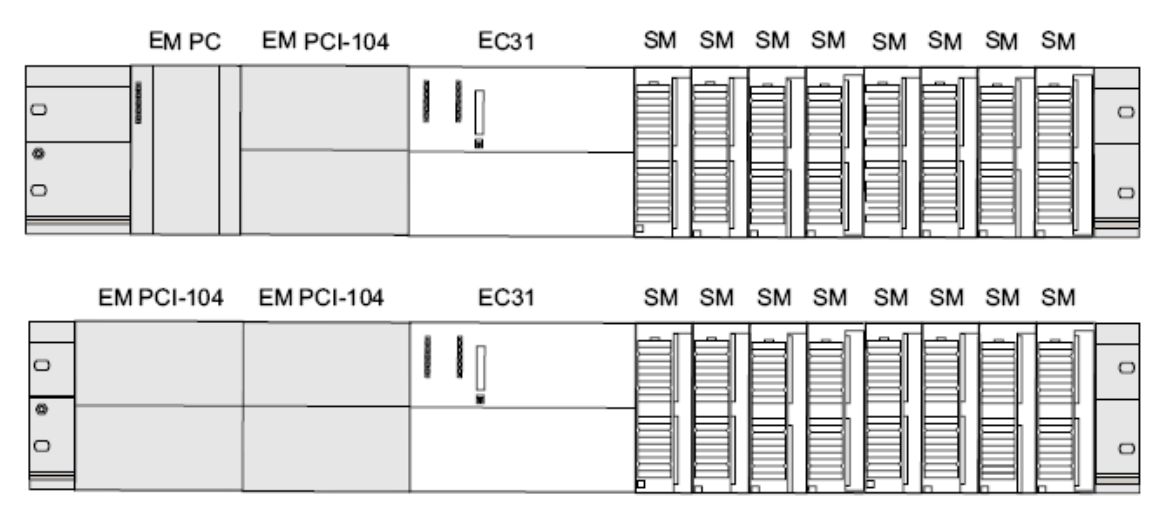

图 9 EC31-RTX 的两种 PCI-104 扩展

**注**: 有关PCI-104 总线的更多信息请参考<u>www.pc104.org</u>. PCI-104 接口的通信卡CP5603 和 CP1604 分别与PCI接口的通信卡CP5613 和CP1616 使用相同的驱动程序。

EC31-RTX 可如同 S7-300 CPU 一样扩展本地 I/0,最大本地 I/0 扩展结构如图 10:

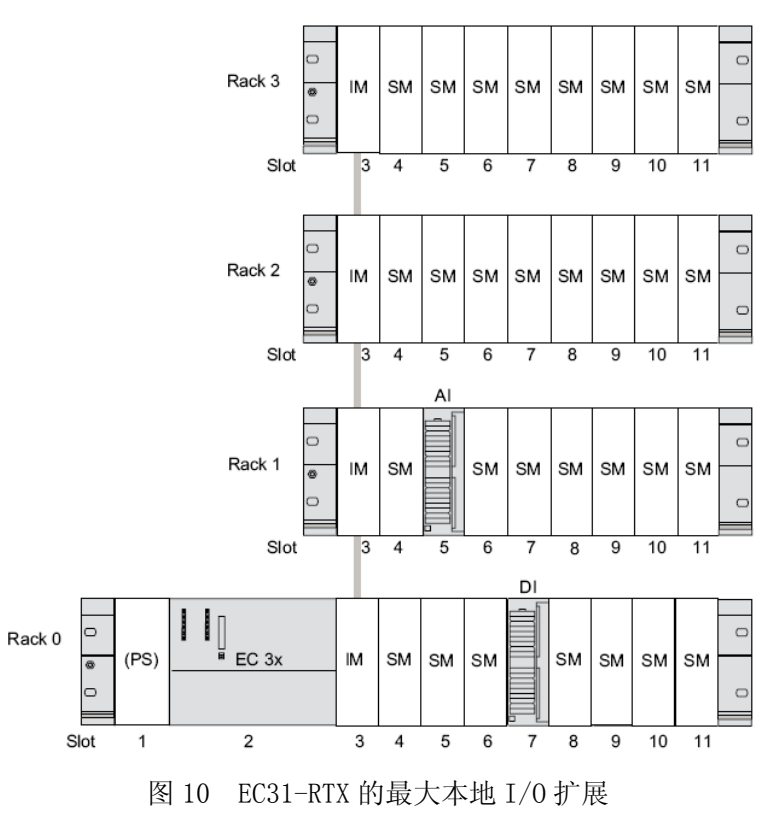

### 3. EC31-RTX 的启动和操作

#### 3.1 EC31-RTX 的初次启动和初步调试:

EC31-RTX 是安装有Windows XP嵌入版操作系统的嵌入式PC,那如何同普通PC机一样显示 Windows界面并进行操作呢? 方法有二:

1. 通过EC31-RTX的集成USB接口连接外置USB显示卡(有关外置USB显示卡的更多信息请 参考网站www.displaylink.com)和USB键盘、鼠标,如图11:

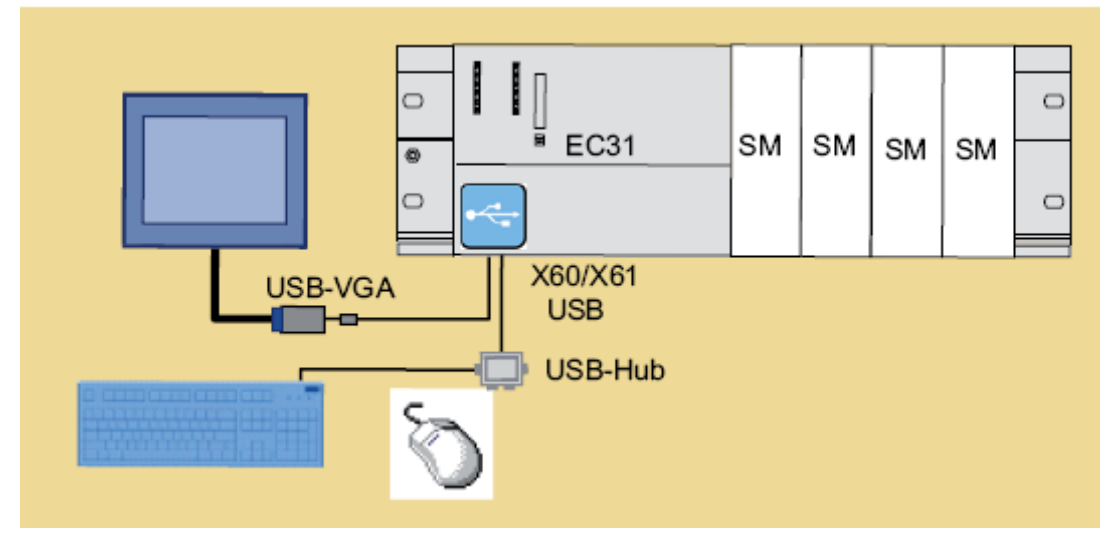

图11 EC31-RTX的本地操作

另外,也可购买EM PC扩展模块安装在EC31-RTX的左侧,EM PC 模块集成的DVI显示接口 X70可连接显示器,集成的2个USB接口X60/X61可接键盘和鼠标,如图12所示:

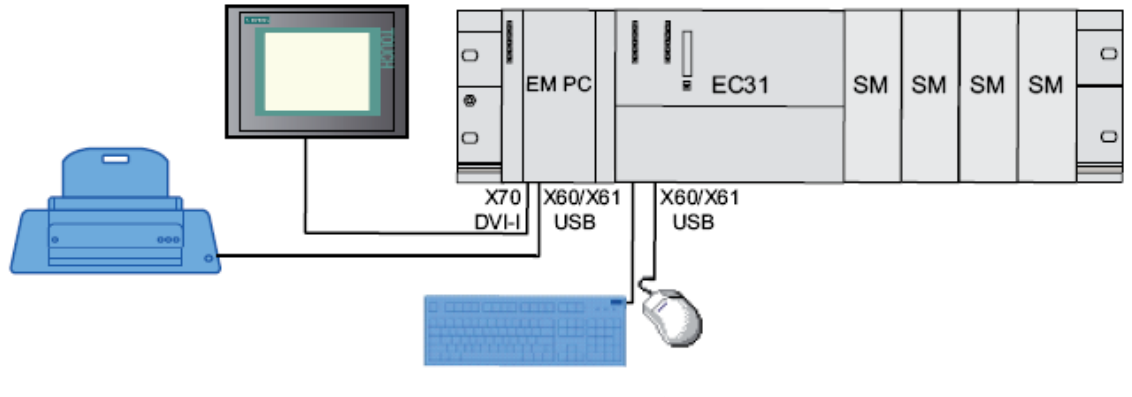

图12 EC31-RTX通过EM PC扩展模块实现本地操作

2. 使用RDP(Remote Desktop Protocol微软的远程桌面协议)通过EC31-RTX集成的以太 网接口X2来实现远程登录和远程桌面,如图13。

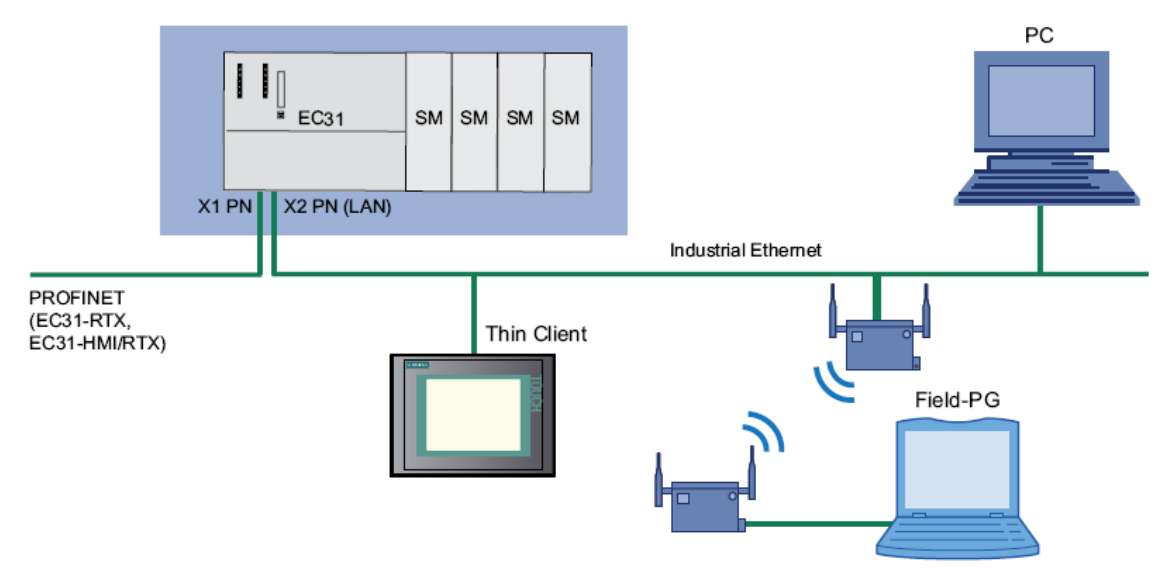

图13 通过RDP远程访问方式操作EC31-RTX

在将EC31-RTX和其扩展模块安装好并将本地或远程访问的外设连接好后,给EC31-RTX供应上24V DC电源(除掉USB接口上设备的电流消耗,EC31-RTX的电流消耗为0.8A),EC31-RTX即开始启动(EC31-RTX上无电源开关)。EC31-RTX上的指示灯状态如图14所示:首先,所有LED指示灯点亮并持续近1分钟后熄灭,之后仅U1、U2亮红灯并持续3秒左右后熄灭,然后U4绿灯闪烁,一段时间后DC5V绿灯亮,再过一段时间STOP黄灯一亮即灭,然后U4绿灯常亮,RUN绿灯常亮。

**注意**: 在U4绿灯闪烁后,不要连接额外的USB设备,不要操作键盘,不要在此期间断电。初次启动过程大约耗时15分钟。请确保供电并耐心等待。U4绿灯常亮后可以操作。

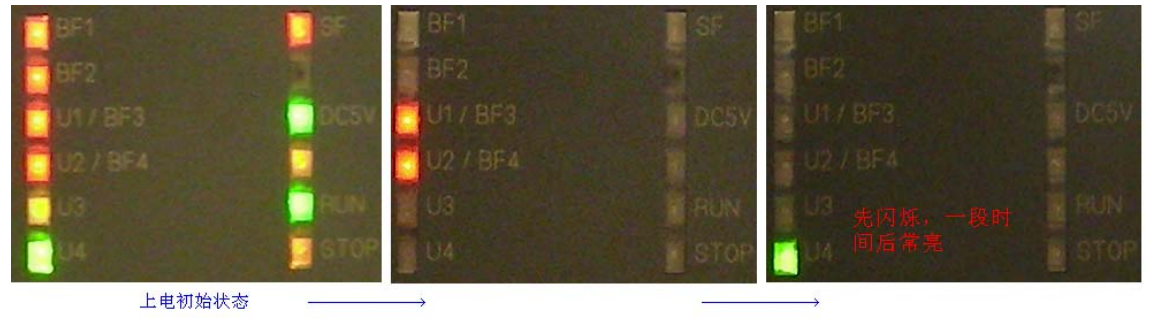

图14 EC31-RTX启动过程中LED指示灯状态

IA&DT Service & Support

在EC31-RTX初次启动完成后,图2中标识8所指的以太网接口X2默认启用DHCP自动获取IP 地址,如果该以太网接口连接的网络中没有DHCP服务器,则该接口启用默认IP地址: 192.168.2.1,如图15所示。建议不要将EC31-RTX的以太网接口X2接入带DHCP服务器(如能自 动分配IP地址的路由器等)的网络。第一次使用RDP连接上EC31-RTX后,应立即在EC31-RTX的 以太网接口X2的TCP/IP 属性的General选项卡中选择手动设定IP地址,而不是默认的自动分 配IP地址。

| onnect using:                                                                                                | mitemet Protocol (TCP/1P) Properties                                                                                                    | Internet Protocol (TCP/IP) Properties                                                                                                    |
|----------------------------------------------------------------------------------------------------|----------------------------------------------------------------------------------------------------|----------------------------------------------------------------------------------------------------|
| National Semic<br>National Semic<br>Sonnection uses<br>Son NWLink Net<br>Son NWLink IPX<br>Son Internet Prot | General Alternate Configuration<br>You can get IP settings assigned automatically if your network supp<br>this capability. Otherwise, you need to ask your network administra<br>the appropriate IP settings.<br>Obtain an IP address automatically<br>C Use the following IP address: | General Alternate Configuration If this computer is used on more than one network, enter the alternate settings below. C Automatic private IP address C User configured IP address: 192.168.2.1 |
| Install<br>Description<br>Transmission Contr<br>wide area network<br>across diverse inte                     | P address:     Submet mask:     Default geteway:      Obtain DNS server address automatically      Use the following DNS server addresses:                                                                                                    | Subnet mask:     255 . 255 . 255 . 0       Default gateway:        Preferred DNS server:        Alternate DNS server:                                                                           |
| Show icon in notif<br>Notify me when th                                                                      | Preferred DNS server:                                                                                                    | Preferred WINS server:                                                                                                    |

图15 EC31-RTX的X2以太网口IP地址的默认设置

使用PC机通过RDP登录EC31-RTX(在EC31-RTX的U4绿灯常亮后开始连接):

1. 用一根以太网线(普通网线或交叉网线均可)将PC机与EC31-RTX的以太网端口X2相连,或将EC31-RTX与PC机连接到同一交换机或HUB上。

2. 在PC机以太网接口的TCP/IP 属性的General选项卡中手动设定IP地址为192.168.2.11, 子网掩码为255.255.255.0。只要PC机的IP地址与EC31-RTX在同一网段,能PING通即可。

3. 在PC机的安装目录C:\Windows\system32\下找到mstsc.exe文件,双击运行,出现如图 16所示界面。

| 🐮 Remote          | Desktop Connection             |
|-------------------|--------------------------------|
| 2                 | Remote Desktop<br>Connection   |
| <u>C</u> omputer: | 192.168.2.1                    |
|                   | Connect Cancel Help Options >> |

图16 RDP连接对话框

4. 在上图对话框中点击"Options>>"按钮,按图17所示设置用户名和密码,即用户名为"Administrator",密码为"admin"。

| 💐 Remote Desktop Connection 🛛 🗐 🖾 🔀                                                     |
|-----------------------------------------------------------------------------------------|
| Remote Desktop<br>Connection                                                            |
| General Display Local Resources Programs Experience                                     |
| Type the name of the computer, or choose a computer from the drop-down list.            |
| Computer: 192.168.2.1                                                                   |
| User name: Administrator                                                                |
| Password: •••••• 在此输入密码"admin"                                                          |
| Domain:                                                                                 |
| Save my password                                                                        |
| Connection settings<br>Save current settings, or open saved connection.<br>Save As Open |
| Connect Cancel Help Options <<                                                          |

图17 RDP连接的登录参数设置

5. 点击 "Connect" 按钮。随即会出现EC31-RTX的桌面。在此远程桌面环境中操作EC31-RTX就如同操作PC机本机一样。

**注意**:如果先使用PC机通过RDP远程登录EC31-RTX,再断开RDP连接,则通过外置USB显示卡 连接的显示器会没有显示。要恢复正常显示需要断电后再上电重新启动EC31-RTX。连接到扩 展模块EC PC的集成DVI接口上的显示则不受此影响。

#### IA&DT Service & Support

3.2 EC31-RTX 的预先配置情况

初次登录EC31-RTX时, EC31-RTX的Windows XP 嵌入版桌面显示如图18所示:

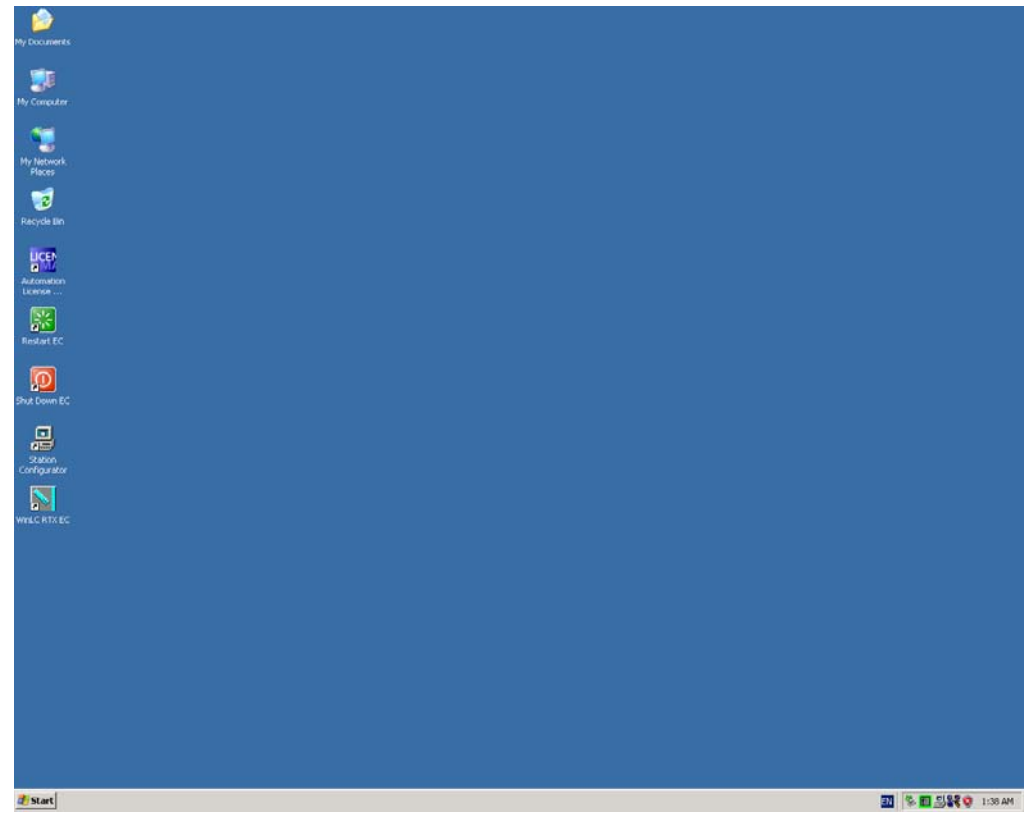

图18 EC31-RTX初次启动后的桌面

查看"我的电脑"的属性,如图18可见EC31-RTX已预先设置为允许远程登录。

| General                                                |                                               |                   |
|--------------------------------------------------------|-----------------------------------------------|-------------------|
| ueneiai                                                | Computer Name                                 | Hardware          |
| Advanced                                               | Automatic Updates                             | Remote            |
| Select the way<br>location.                            | s that this computer can be use               | d from another    |
| Allow Remote As:                                       | sistance invitations to be sent fr            | om this computer  |
| What is Remote A                                       | Assistance?                                   |                   |
|                                                        |                                               | Advanced          |
| Full computer nar<br>OEM-ZMC96CJYI<br>What is Remote [ | ne:<br>OKK<br><u>Desktop?</u>                 |                   |
|                                                        | Selec                                         | t Remote Users    |
| For users to connect have a password.                  | ct remotely to this computer, the             | user account must |
| Windows Firewall w<br>connections to this              | vill be configured to allow Remo<br>computer. | te Desktop        |
|                                                        |                                               | Cancel Apoly      |

图19 EC31-RTX默认设置为允许用户远程连接到此计算机

用鼠标双击图17桌面上的"Station Configuration Editor"小电脑图标打开EC31-RTX 的组态界面,如图20所示:

| <b>Station Co</b><br>Componer | nfiguration Editor - | [ONLINE]     |       |          |          |           | × |
|-------------------------------|----------------------|--------------|-------|----------|----------|-----------|---|
| Station:                      | PCStation            |              | Mode: | RUN_P    |          |           |   |
| Index                         | Name                 | Туре         | Ring  | Status   | Run/Stop | Conn 🔺    |   |
| 1                             | OPC Server           | OPC Server   |       | 1        | 0        |           |   |
| 2                             | 📗 WinLC RTX EC       | WinLC RTX E0 | 2     | 1        | 0        |           |   |
| 3                             | 📲 IE General         | IE General   |       | <u>N</u> | STOP     |           |   |
| 4                             |                      |              |       |          |          |           |   |
| 5                             |                      |              |       |          |          |           |   |
| 6                             |                      |              |       |          |          |           |   |
| 7                             |                      |              |       |          |          |           |   |
| 8                             |                      |              |       |          |          |           |   |
| 10                            |                      |              |       |          |          |           |   |
| 11                            |                      |              |       |          |          |           |   |
| 12                            |                      |              |       |          |          |           |   |
| 13                            |                      |              |       |          |          |           |   |
| 14                            |                      |              |       |          |          |           |   |
| 15                            |                      |              |       |          |          |           |   |
| 16                            |                      |              |       |          |          |           |   |
|                               |                      |              | 1     |          | 1        |           |   |
|                               | Add                  | E dit        | Dele  | ete      | Rir      | ng CN     |   |
| Stat                          | ion Name Im          | port Station | ]     |          | Disabl   | e Station |   |
| 0                             | ĸ                    |              |       |          |          | Help      |   |

图20 EC31-RTX的初始组态

PC站的第1个槽位已组态为"OPC Server",第2个槽位已组态为实时软PLC"WinLC RTX EC",第3个槽位已组态为"IE General"(对应的以太网接口为EC31-RTX集成以太网接口 X2)。双击"WinLC RTX EC"可看到其属性对话框,点击"Properties…"按钮,出现图21 所示界面,可以看到EC31-RTX集成的PROFINET接口X1(实为只使用了两个PROFINET接口的 PROFINET芯片模块"ERTEC 400")已组态为WinLC RTX EC实时软PLC的子模块,如同S7-300 PLC的集成PROFINET接口可作为PROFINET IO控制器来扩展PROFINET接口ET200远程站或其它 PROFINET接口设备。

|                 |             |               |               |              |          |          |             |             |      | SIEM       | ENS |
|-----------------|-------------|---------------|---------------|--------------|----------|----------|-------------|-------------|------|------------|-----|
|                 | Station Co  | nfiguration   | Editor - [    | [ONLINE]     |          |          |             |             |      | X          |     |
|                 | Componer    | nts Diagnosti | ics   Confi   | iguration In | fo       |          |             |             |      |            |     |
|                 | Station:    | PCStation     |               |              |          | Mode:    | RUN         | _P          |      |            |     |
|                 | Index       | Name          |               | Туре         |          | Ring     | Status      | Run/Stop    | Conn |            |     |
|                 | 1           | OPC Ser       | ver           | OPC Serv     | ver      |          |             | 0           |      |            |     |
|                 | 3           | IE Gener      | il X EU<br>al | IE Gener     | 1X<br>al |          |             |             |      | -          |     |
| Edit Co         | mponent     |               |               | 1            |          |          |             |             |      |            | ×   |
| WinLC Prope     | rties       |               |               |              |          |          |             |             | ⊻_   |            |     |
| ubModule        |             |               |               |              |          |          |             |             |      |            | ~   |
| WinLC: W        | /inLC RTX E | :C            |               |              |          |          |             |             |      |            |     |
| Index Nam       | e           |               | Туре          |              | Loca     | tion     |             | Ring        |      |            |     |
| IF1 ERT         | EC 400 EC I | DevID 404     | CP1616/       | ERTEC        | Syste    | em Board | (PCI bus    |             |      |            |     |
| IF2<br>IF3      |             |               |               |              |          |          |             |             |      |            |     |
| F4              |             |               |               |              |          |          |             |             |      |            |     |
|                 |             |               |               |              |          |          |             |             |      |            | 7   |
| Available Cards | 5:          |               |               |              |          |          |             |             |      |            |     |
| Туре            | Loc         | ation         |               |              |          |          | Configurati | on          |      | Properties |     |
|                 |             |               |               |              |          |          |             |             |      |            |     |
|                 |             |               |               |              |          |          |             |             |      | Hale       |     |
|                 |             |               |               |              |          |          |             |             | 14   |            |     |
|                 |             |               |               |              |          |          |             |             |      |            |     |
|                 |             | 1             |               |              |          |          | 1           |             | He   | :lp        |     |
| Add             |             | Edit          | Del           | ete          |          | Ring ON  |             | Jiagnostics |      |            |     |
| ок              |             |               |               |              |          |          | Cancel      | Help        |      |            |     |
|                 |             |               |               |              |          |          |             |             |      |            |     |

图21 WinLC RTX EC的初始组态

在图19所示界面中点击"Station Name..."按钮,可查看并更改组态的PC站名称,默认 设置为"PCStation", 如图22所示:

| Station Configuration Editor - [ONLINE] |                                             |              |       |            |          |        |  |  |  |  |
|-----------------------------------------|---------------------------------------------|--------------|-------|------------|----------|--------|--|--|--|--|
| Compone                                 | Components Diagnostics Configuration Info   |              |       |            |          |        |  |  |  |  |
| Station:                                | PCStation                                   |              | Mode: | RUN_P      |          |        |  |  |  |  |
| Index                                   | Name                                        | Туре         | Ring  | Status     | Run/Stop | Conn 🔺 |  |  |  |  |
| 1                                       | OPC Server                                  | OPC Server   |       | 1          | 0        |        |  |  |  |  |
| 2                                       | 📗 WinLC RTX EC                              | WinLC RTX EC |       | <u>M</u>   | 0        |        |  |  |  |  |
| 3                                       | 📲 IE General                                | IE General   |       | <u> </u>   | STOP     |        |  |  |  |  |
| 4                                       |                                             |              |       |            |          |        |  |  |  |  |
| 5                                       |                                             |              |       |            |          |        |  |  |  |  |
| 6                                       |                                             |              |       |            |          |        |  |  |  |  |
| /                                       | Station name                                |              |       | 1          | ×        |        |  |  |  |  |
| 8                                       |                                             |              |       |            |          |        |  |  |  |  |
| 10                                      | DCStation                                   |              |       |            |          |        |  |  |  |  |
| 11                                      | FCStation                                   |              |       |            |          |        |  |  |  |  |
| 12                                      |                                             |              |       |            |          |        |  |  |  |  |
| 13                                      |                                             |              |       |            |          |        |  |  |  |  |
| 14                                      | OK                                          |              | Cance | <u>ا</u> ا | Help     |        |  |  |  |  |
| 15                                      |                                             | 1            |       | !          | 1        |        |  |  |  |  |
| 16                                      |                                             |              |       |            |          |        |  |  |  |  |
|                                         |                                             |              |       |            |          |        |  |  |  |  |
|                                         |                                             |              |       |            |          |        |  |  |  |  |
| 1                                       |                                             |              |       |            |          |        |  |  |  |  |
|                                         | Add                                         | Edit         | Dele  | te         | Bir      | ig ON  |  |  |  |  |
|                                         |                                             |              |       |            | ·        |        |  |  |  |  |
| St                                      | Station Name Import Station Disable Station |              |       |            |          |        |  |  |  |  |
|                                         |                                             |              |       |            |          |        |  |  |  |  |
|                                         |                                             |              |       |            |          |        |  |  |  |  |
| (                                       | ок                                          |              |       |            |          | Heln   |  |  |  |  |
| `                                       |                                             |              |       |            |          |        |  |  |  |  |

图22 查看或更改组态PC站名称

用鼠标双击图17桌面上的"WinLC RTX EC"图标打开EC31-RTX的实时软PLC的操作界面如 图23所示左边的控制面板。"WinLC RTX EC"与"WinLC RTX"控制面板的最大区别在于没有 了模式切换按钮,"WinLC RTX EC"模式切换只能由EC31-RTX的硬件模式选择开关实现。由 于EC31-RTX的LED指示灯U3和U4只在启动过程中及备份/恢复过程中有用,所以没有在"WinLC RTX EC"控制面板上显示。关于面板上LED指示灯的详细信息请参考用户手册第2章。 注意:WinAC RTX 中的备份文件(\*.wld)与 WinLC RTX EC 不兼容。

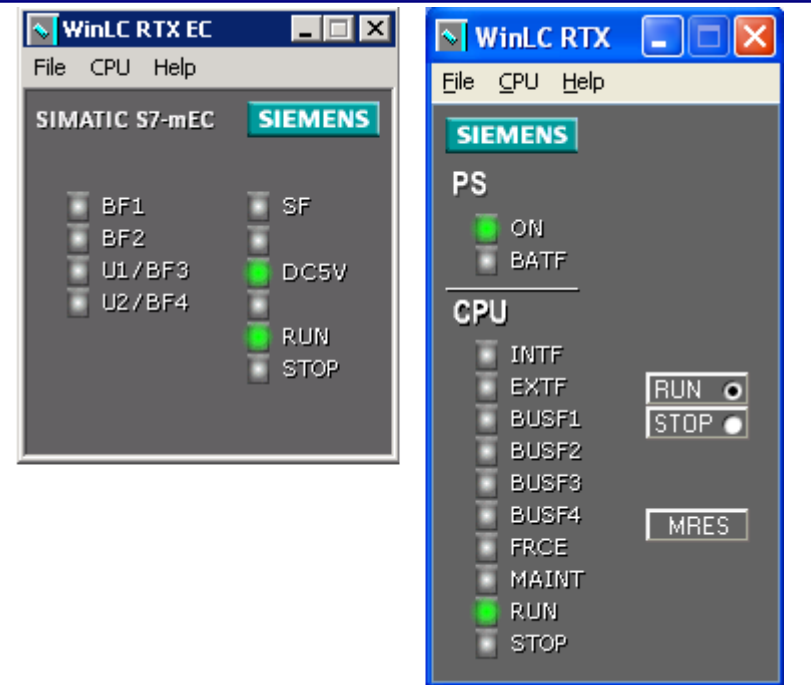

图23 WinLC RTX EC和WinLC RTX的操作界面对比

### 3.3 EC31-RTX 的操作

EC31-RTX通电后即开始运行。

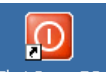

可通过双击EC31-RTX 的桌面按钮<sup>Shut Down EC</sup>或关闭Windows XPe的方式来关闭EC31-RTX。

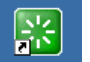

可通过双击EC31-RTX 的桌面按钮 Restart EC 或重启Windows XPe的方式来重启EC31-RTX。

实时软PLC "WinLC RTX EC"的启动和关闭通过 "WinLC RTX EC"的控制面板的 "CPU" 菜单项下的 "Start Controller"和 "Shut Down Controller"实现。

切换实时软PLC "WinLC RTX EC"的运行模式 (RUN/STOP) 需要通过EC31-RTX的硬件模式选择开关来实现。

#### 3.4 EC31-RTX 的授权安装

EC31-RTX授权的安装有如下两种方式:

其一:将装有授权的U盘插入EC31-RTX的USB接口,运行EC31-RTX的授权管理软件

"Automation License Manager" 将授权装入EC31-RTX。

其二:

1. 将一台装有的授权管理软件"Automation License Manager" 的PC机或PG与EC31-RTX

的X2以太网接口连接。

2. 将装有授权的U盘插入PC或PG。

3.运行PC或PG上的授权管理软件,在"Edit"菜单下选择"Connect Computer…",在
弹出对话框中的"Computer Name"下输入EC31-RTX的X2口地址"192.168.2.1",点击
"OK"开始连接到EC31-RTX。

4. 授权管理软件连接到EC31-RTX后,选择U盘中的授权文件并拖放到EC31-RTX的C盘或D 盘。

提示: 在备份EC31-RTX前,请将授权移出,并在恢复备份后将授权重新装入。

### 4. 在 STEP 7 中组态 EC31-RTX

要求: STEP 7软件的版本为V5.4 SP4或更高,并查看EC31是否出现在STEP 7硬件目录树中,如图24所示。如果没有,请在线升级硬件支持包或下载硬件支持包并安装。EC31的补丁 号为HSP135。

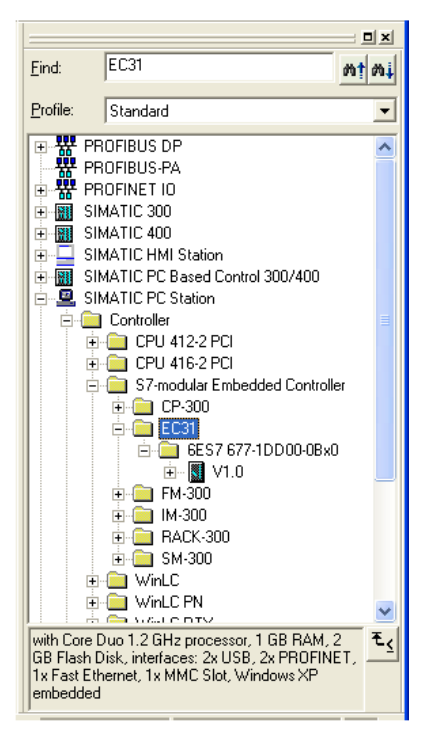

图24 EC31在STEP7硬件目录树中

- 1. 在Simatic Manager中新建一个项目。
- 2. 在新建的项目中插入一个PC站,更改站名称与图22中所示一致,默认为"PCStation"。
- 3. 打开PC站的硬件组态窗口,如图25所示,将EC31-RTX插入到PC站的第2个槽位。

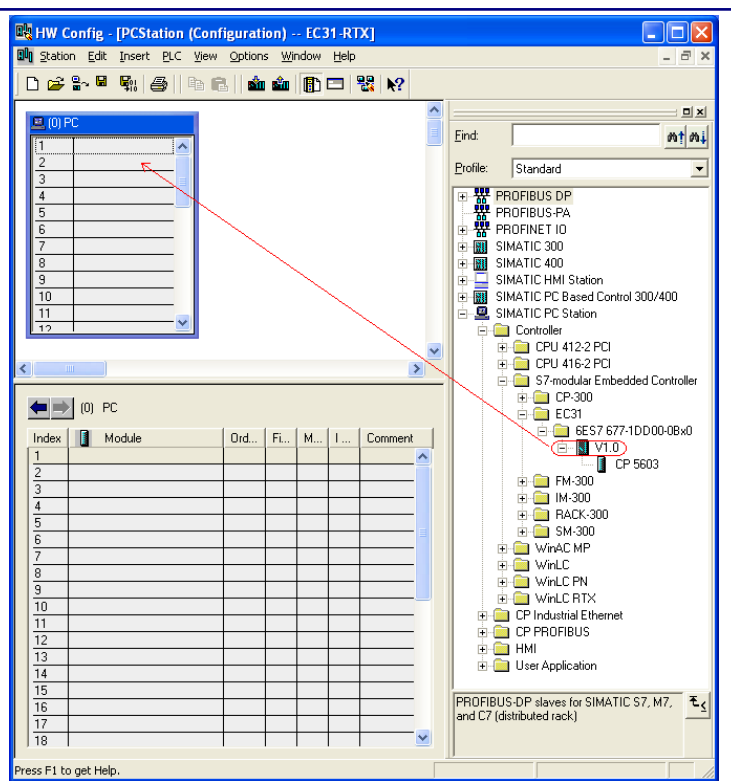

图25 EC31-RTX的硬件组态窗口

在弹出的网络配置对话框中选择"Cancel"(稍后再配置PROFINET网络)。出现如图25 所示界面。

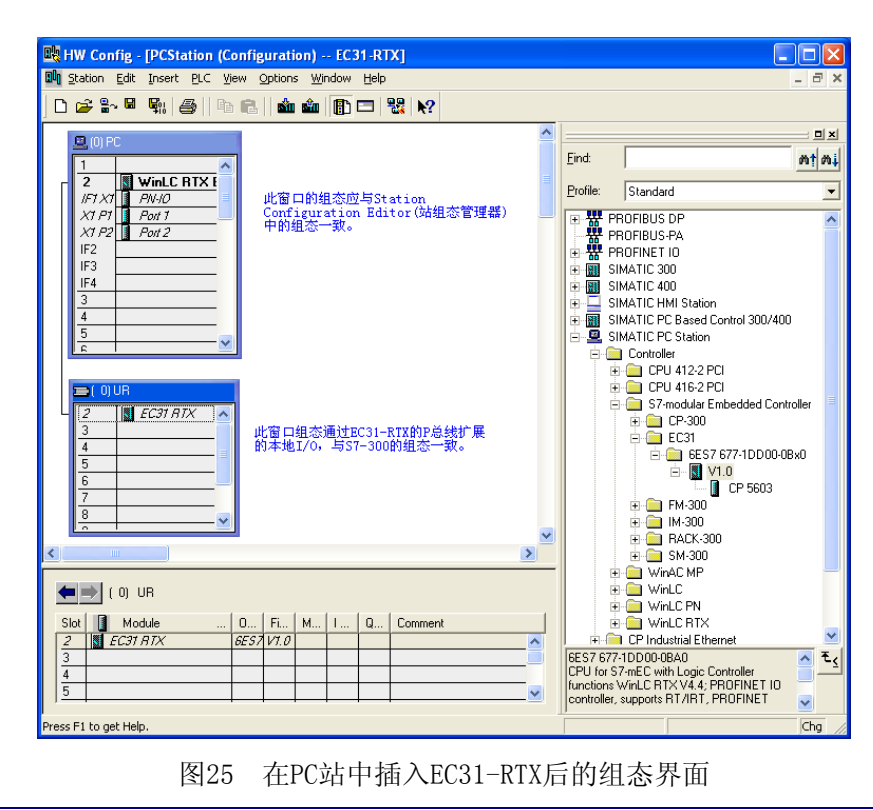

IA&DT Service & Support

再按图20所示的EC31-RTX在SCE中的组态情况,在第1槽中插入"OPC Server",在第3槽中插入"IE General"(对应EC31-RTX以太网端口X2,默认地址为192.168.2.1)。在下面的UR窗口中组态经EC31-RTX的P总线扩展的本地扩展I/0模块。如图完成后如图27所示。

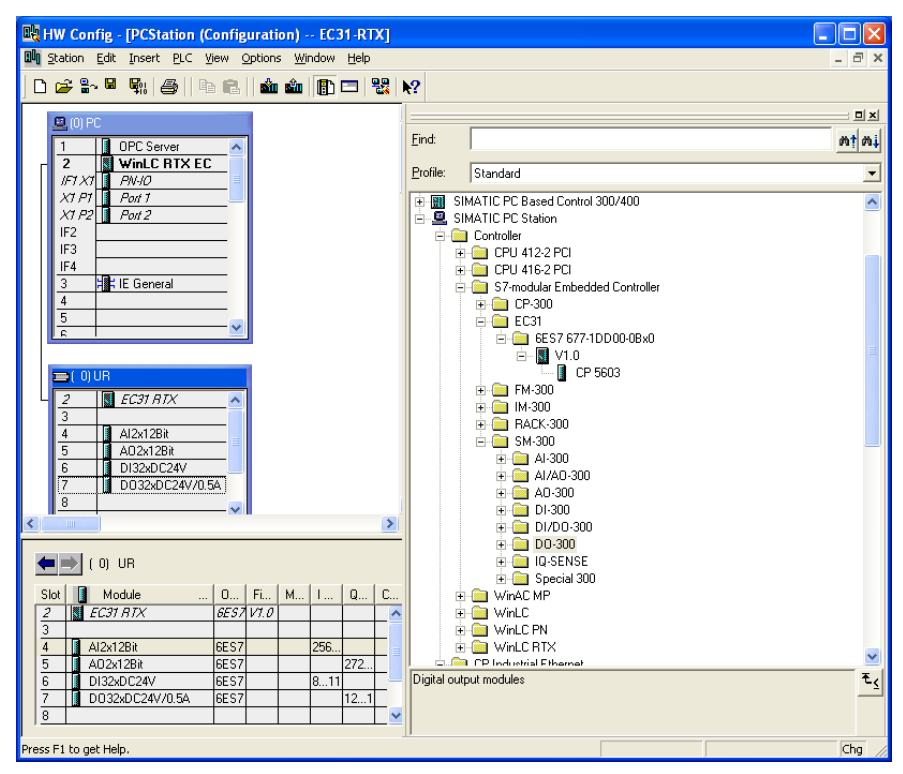

图27 完成PC站和本地I/0组态的EC31-RTX

以上即是EC31-RTX在STEP 7中组态与WinAC RTX及S7-300 CPU的不同之处,其它如EC31-RTX的PROFINET及PROFIBUS网络组态(需要使用扩展模块EM PCI-104及CP5603)及编程与S7-300 CPU完全一致。详情请参考相应手册。

STEP 7下载EC31-RTX的组态和程序时可连接EC31-RTX的X2以太网接口或PROFINET接口 X1。

### 注意:

分配PROFINET IO设备名或使用PROFINET CBA时必须使用PROFINET接口X1.

### 附录 -- 参考资料

1. WinAC RTX 2008 用户手册, 文档标识号: A5E00486536-02。

2. SIMATIC Embedded Automation S7-modular Embedded Controller EC31-HMI/RTX Operating Instructions 01/2009, 文档标识号: A5E01716600-02。

附录 -- 推荐网址

### 自动化系统

西门子(中国)有限公司 工业自动化与驱动技术集团 客户服务与支持中心 网站首页:<u>www.4008104288.com.cn</u> 自动化系统 **下载中心**: <u>http://www.ad.siemens.com.cn/download/DocList.aspx?TypeId=0&CatFirst=1</u> 自动化系统 **全球技术资源**: <u>http://support.automation.siemens.com/CN/view/zh/10805045/130000</u> "找答案"自动化系统版区: <u>http://www.ad.siemens.com.cn/service/answer/category.asp?cid=1027</u>

#### 通信/网络

西门子(中国)有限公司 工业自动化与驱动技术集团 客户服务与支持中心 网站首页:<u>www.4008104288.com.cn</u> 通信/网络**下载中心:** http://www.ad.siemens.com.cn/download/DocList.aspx?TypeId=0&CatFirst=12 通信/网络 **全球技术资源:** http://support.automation.siemens.com/CN/view/zh/10805868/130000 "找答案"Net版区: http://www.ad.siemens.com.cn/service/answer/category.asp?cid=1031

#### 注意事项

应用示例与所示电路、设备及任何可能结果没有必然联系,并不完全相关。应用示例不表示 客户的具体解决方案。它们仅对典型应用提供支持。用户负责确保所述产品的正确使用。这 些应用示例不能免除用户在确保安全、专业使用、安装、操作和维护设备方面的责任。当使 用这些应用示例时,应意识到西门子不对在所述责任条款范围之外的任何损坏/索赔承担责 任。我们保留随时修改这些应用示例的权利,恕不另行通知。如果这些应用示例与其它西门 子出版物(例如,目录)给出的建议不同,则以其它文档的内容为准。

#### 声明

我们已核对过本手册的内容与所描述的硬件和软件相符。由于差错难以完全避免,我们不能 保证完全一致。我们会经常对手册中的数据进行检查,并在后续的版本中进行必要的更正。 欢迎您提出宝贵意见。

版权©西门子(中国)有限公司 2001-2008 版权保留

复制、传播或者使用该文件或文件内容必须经过权利人书面明确同意。侵权者将承担权利人的全部损失。权利人保留一切权利,包括复制、发行,以及改编、汇编的权利。

西门子 (中国) 有限公司